## Procedimento para fazer a reserva da vacina contra o COVID-19 pela internet

| THE PERSON AND THE PERSON AND THE PE |                                                                                                    |                                                                    |                                 |
|----------------------------------------------------------------------------------------------------|----------------------------------------------------------------------------------------------------|--------------------------------------------------------------------|---------------------------------|
|                                                                                                    |                                                                                                    |                                                                    |                                 |
| _                                                                                                    | お手元に接種券をご用意ください。                                                                                                    | 7                                                                  |                                 |
|                                                                                                    | 接種 市町村コード                                                                                                    |                                                                    |                                 |
|                                                                                                    | 券種 2 ワクチン接種 1 回目<br>まままた 00月00末 127(5(                                                                                                    |                                                                    |                                 |
|                                                                                                    | 新来元                                                                                                    |                                                                    |                                 |
|                                                                                                    | 接種券番号 厚生 太郎                                                                                                    | Digite o nún                                                       | nero do cupom de                |
|                                                                                                    |                                                                                                    |                                                                    |                                 |
|                                                                                                    | 211234561234567890                                                                                                    | vacinação (                                                        | 10 digitos)                     |
|                                                                                                    |                                                                                                    | Insira a sua                                                       | data de nascimer                |
| 今までに予防接種を受けて                                                                                                    | 「新に並んしている」の「ウスクス」ととい。                                                                                                    |                                                                    |                                 |
| は、必ずコールセンターで<br>コールセンター                                                                                                    | での予約をしてください。                                                                                                    |                                                                    |                                 |
| は、必ずコールセンターで<br>コールセンター<br>050-5526-1358                                                                                                    | での予約をしてください。                                                                                                    | JUUT- 00007                                                        |                                 |
| は、必ずコールセンターで<br>コールセンター<br>050-5526-1358<br>このサイトで予約できるの<br>開業医での予約は各開業随<br>開業医等との2重予約は出<br>キャンセルをしてください                                                                                                    | での予約をしてください。<br>Dは、集団接種・長浜病院・湖北病院のみです。<br>Eに直接予約してください。<br>I来ません。 集団接種の予約後に開業医等での接種な<br>N。                                                                                                    | を希望される場合は、                                                         |                                 |
| は、必ずコールセンター<br>コールセンター<br>050-5526-1358<br>このサイトで予約できるの<br>開業医での予約は各開業歴<br>開業医等との2重予約は出<br>キャンセルをしてください<br>長浜病院以外の会場は200                                                                                                    | での予約をしてください。<br>Dは、集団接種・長浜病院・湖北病院のみです。<br>Eに直接予約してください。<br> 来ません。 集団接種の予約後に開業医等での接種な<br>い。<br>副目接種まで予約入力が可能です。長浜病院は2回日                                                                                                    | を希望される場合は、                                                         |                                 |
| は、必ずコールセンター<br>コールセンター<br>050-5526-1358<br>このサイトで予約できるの<br>開業医等との2重予約は出<br>キャンセルをしてください<br>長浜病院以外の会場は2回<br>れますので、1回目だけの                                                                                                    | での予約をしてください。<br>Dは、集団接種・長浜病院・湖北病院のみです。<br>Eに直接予約してください。<br> 来ません。 集団接種の予約後に開業医等での接種な<br>い。<br>3目接種まで予約入力が可能です。長浜病院は2回E<br>D予約入力としてください。                                                                                   | を希望される場合は、<br>目は自動で予約が取ら                                           |                                 |
| は、必ずコールセンター<br>コールセンター<br>050-5526-1358<br>このサイトで予約できるの<br>開業医での予約は各開業限<br>開業医等との2重予約は出<br>キャンセルをしてください<br>長浜病院以外の会場は2回<br>れますので、1回目だけの<br>この予約サイトはスマート                                                                                                    | での予約をしてください。<br>Dは、集団接種・長浜病院・湖北病院のみです。<br>Eに直接予約してください。<br>R来ません。 集団接種の予約後に開業医等での接種ない。<br>引目接種まで予約入力が可能です。長浜病院は2回E<br>D予約入力としてください。                                                                                       | を希望される場合は、<br>目は自動で予約が取ら                                           |                                 |
| は、必ずコールセンター<br>コールセンター<br>050-5526-1358<br>このサイトで予約できるの<br>開業医での予約は各開業階<br>開業医等との2重予約は出<br>キャンセルをしてください<br>長浜病院以外の会場は20回<br>れますので、10回目だけの<br>この予約サイトはスマート<br>があります。                                                                                                    | での予約をしてください。<br>Dは、集団接種・長浜病院・湖北病院のみです。<br>Eに直接予約してください。<br>!来ません。集団接種の予約後に開業医等での接種ない。<br>引目接種まで予約入力が可能です。長浜病院は2回E<br>D予約入力としてください。<br>、フォン等の機種によっては、チェックボックス等が<br>WEB予約の流れはこちら>                                           | を希望される場合は、<br>目は自動で予約が取ら<br>が若干反応しづらい事                             |                                 |
| は、必ずコールセンター<br>コールセンター<br>050-5526-1358<br>このサイトで予約できるの<br>開業医での予約は各開業歴<br>開業医等との2重予約は出<br>キャンセルをしてください<br>長浜病院以外の会場は20<br>れますので、1回目だけの<br>この予約サイトはスマート<br>があります。                                                                                                    | での予約をしてください。<br>Dは、集団接種・長浜病院・湖北病院のみです。<br>をに直接予約してください。<br>まません。集団接種の予約後に開業医等での接種ない。<br>副目接種まで予約入力が可能です。長浜病院は2回日<br>の予約入力としてください。<br>Nフォン等の機種によっては、チェックボックス等が<br>WEB予約の流れはこちら>                                            | を希望される場合は、<br>目は自動で予約が取ら<br>が若干反応しづらい事<br>[código do               | o município]                    |
| は、必ずコールセンター<br>コールセンター<br>050-5526-1358<br>このサイトで予約できるの<br>開業医での予約は各開業歴<br>開業医等との2重予約は出<br>キャンセルをしてください<br>長浜病院以外の会場は2匹<br>れますので、1回目だけの<br>この予約サイトはスマート<br>があります。                                                                                                    | での予約をしてください。<br>Dは、集団接種・長浜病院・湖北病院のみです。<br>気に直接予約してください。<br>!来ません。集団接種の予約後に開業医等での接種<br>い。<br>回目接種まで予約入力が可能です。長浜病院は2回E<br>D予約入力としてください。<br>、フォン等の機種によっては、チェックボックス等が<br>WEB予約の流れはこちら>                                        | を希望される場合は、<br>目は自動で予約が取ら<br>が若干反応しづらい事<br>[código do<br>O de Nagal | o município]<br>hama é [252034] |
| は、必ずコールセンター<br>コールセンター<br>050-5526-1358<br>このサイトで予約できるの<br>開業医での予約は各開業歴<br>開業医等との2重予約は出<br>キャンセルをしてください<br>長浜病院以外の会場は2匹<br>れますので、1回目だけの<br>この予約サイトはスマート<br>があります。<br>市区町村コード<br>接種券番号<br>生年月日                                                                                                    | での予約をしてください。<br>Dは、集団接種・長浜病院・湖北病院のみです。<br>気に直接予約してください。<br>!来ません。集団接種の予約後に開業医等での接種?<br>い。<br>副目接種まで予約入力が可能です。長浜病院は2回E<br>D予約入力としてください。<br>、フォン等の機種によっては、チェックボックス等が<br>WEB予約の流れはこちら><br>252034<br>1970年(昭和45年)・年 01・月 01・日 | を希望される場合は、<br>目は自動で予約が取ら<br>が若干反応しづらい事<br>[código do<br>O de Naga  | o município]<br>hama é [252034] |

## 下記を入力して、「入力内容を確認する」ボタンを押してください。

| 市区町村コード                       | 252034                                                                                                    |                                                                                                    |
|-------------------------------|----------------------------------------------------------------------------------------------------|----------------------------------------------------------------------------------------------------|
| 接種券番号                         |                                                                                                    | Digite o seu nome e número do telefone                                                                                                    |
| お名前【必須】                       | 例:山田                                                                                                    | De modo geral, não se deve<br>preencher o endereço %Somente                                                                                          |
| 生年月日【必須】                      | 年(年)月日                                                                                                    | reserva em endereço diferente do registrado na prefeitura.                                                                                           |
| 郵便番号                          | <ul> <li>〒 105 - 0001</li> <li>半角数字で入力してください</li> </ul>                                                                                                    | Ao registrar seu endereço de e-mail<br>(opcional), você receberá uma<br>mensagem de confirmação da reserva.<br>Confira o teor, assinale em concordar |
| 都道府県                          | 選択して下さい                                                                                                    | (同意) e clique em <sup>°</sup> confirmar os dados                                                                                                    |
| 住所1(市区町村)                     | 市区町村から入力                                                                                                    | INSERIDOS (人力内容を確認する).                                                                                                    |
| 住所2(番地 / 建物等)                 | 部屋番号も入力                                                                                                    |                                                                                                    |
| 日中連絡可能な電話番号 <mark>【必須】</mark> | 例:03 - 例:1234<br>半角数字で入力してください                                                                                                    | - 例:5678                                                                                                    |
| 携帯電話番号                        | 例:090 - 例:1234<br>半角数字で入力してください                                                                                                    | - 例:5678                                                                                                    |
| 自治体からのお知らせ【必須】                | <ul> <li>受け取る 受け取らない</li> <li>※メールアドレスを登録した場合、「受け取らない<br/>メールは送信されます。</li> </ul>                                                                                                    | 」を選択しても、当システムからの予約確認                                                                                                    |
| メールアドレス                       | <ul> <li>例: example@example.com</li> <li>半角英数字等で入力してください</li> <li>※予約後、登録いただいたメールアドレス宛にメール</li> <li>※メールは「covid19-vaccine@mrso.jp」より送信しします。</li> <li>※確認できない場合、迷惑メールフォルダや迷惑メー<br/>す。</li> </ul> | vを送信いたします。<br>します。迷惑メールフィルターの設定をお願いいた<br>・ルフィルターの設定等のご確認をお願いいたしま                                                                                     |
| メールアドレス(確認用)                  | メールアドレス再入力<br>半角英数字等で入力してください                                                                                                    |                                                                                                    |
| チェック<br>assinale              | をご確認の上、同意いただける場合は「同意する」にき<br>→  サービス利用規約に同意します。<br>入力内容を確認する                                                                                                    | チェックを入れてください。                                                                                                    |

2

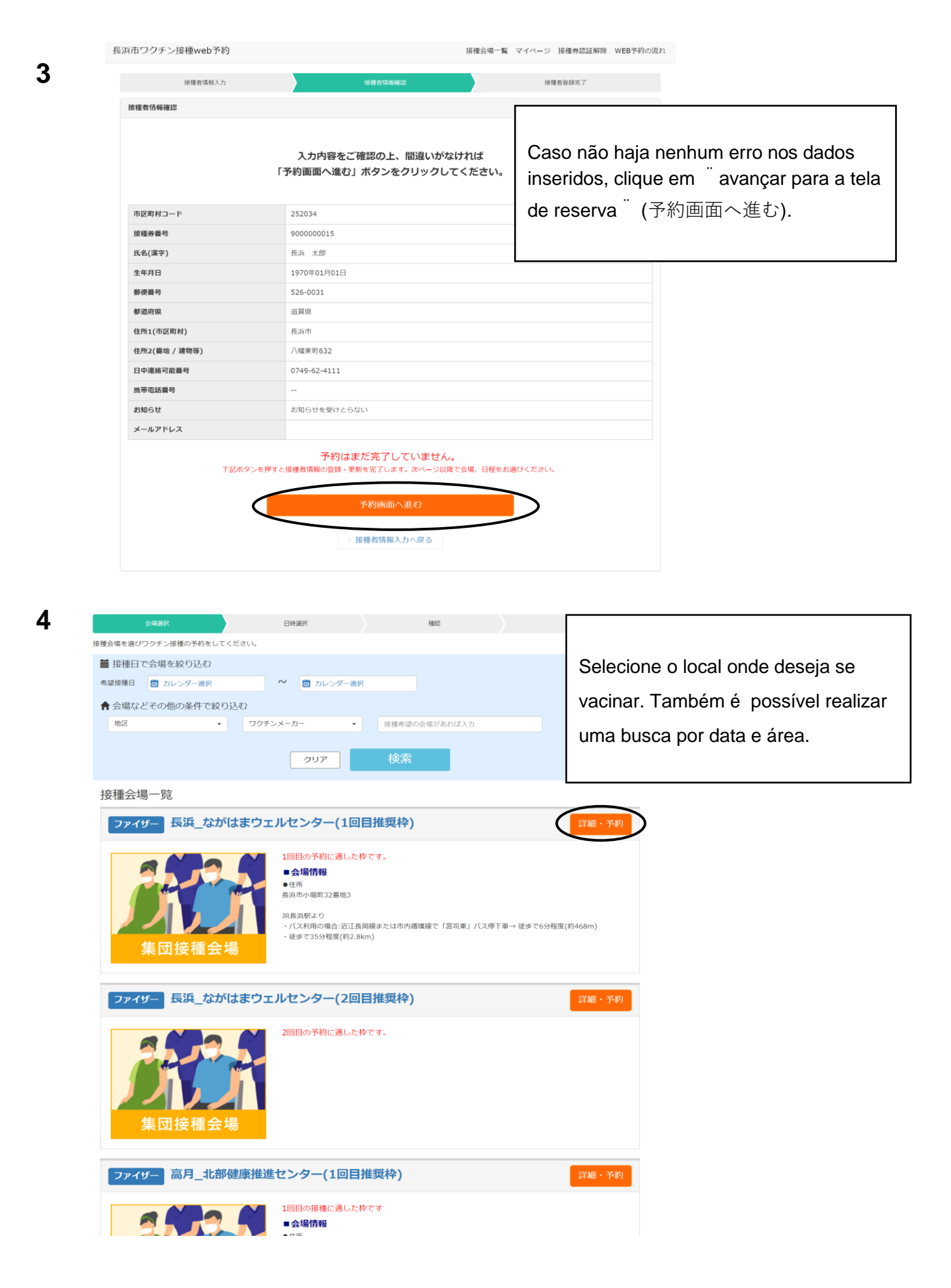

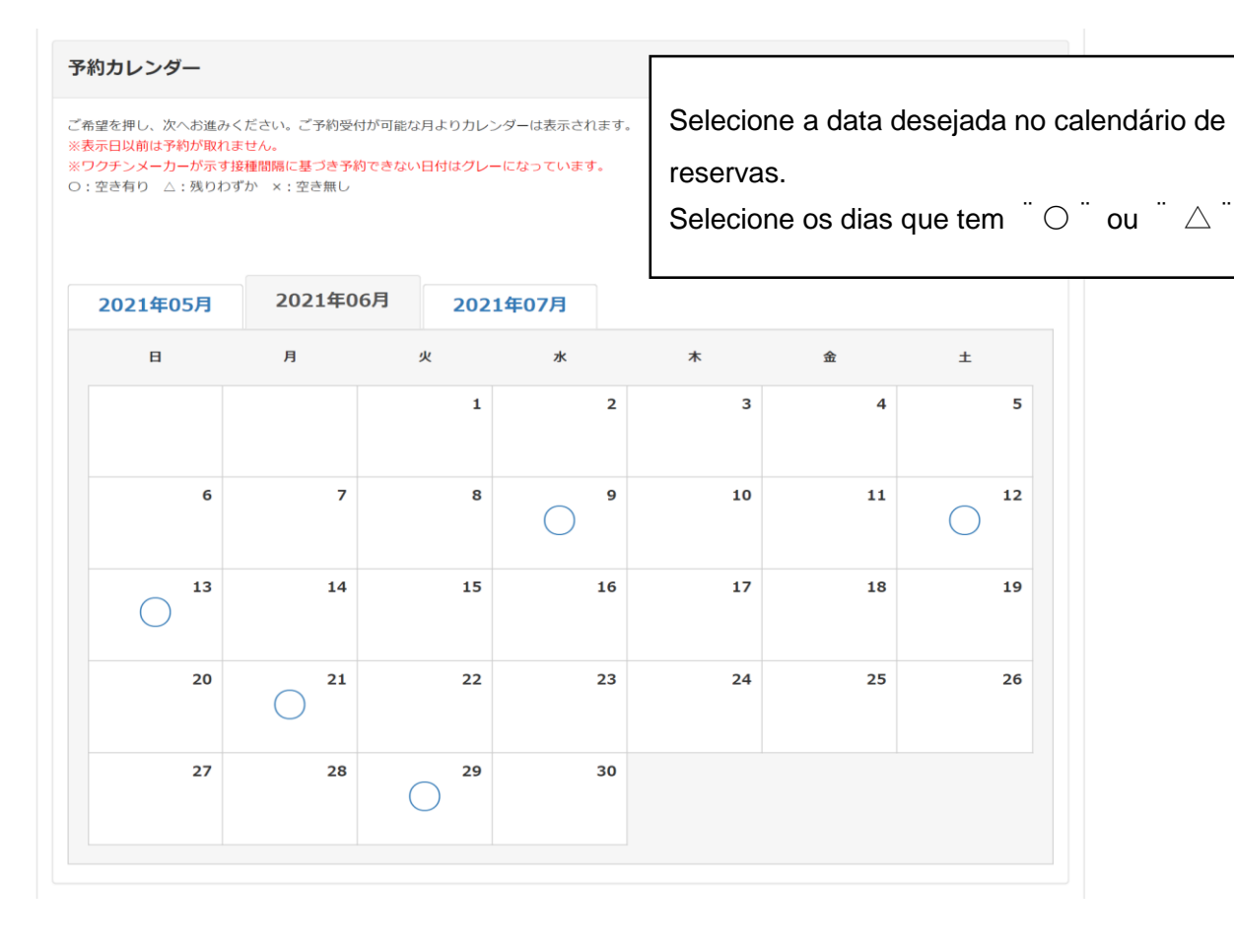

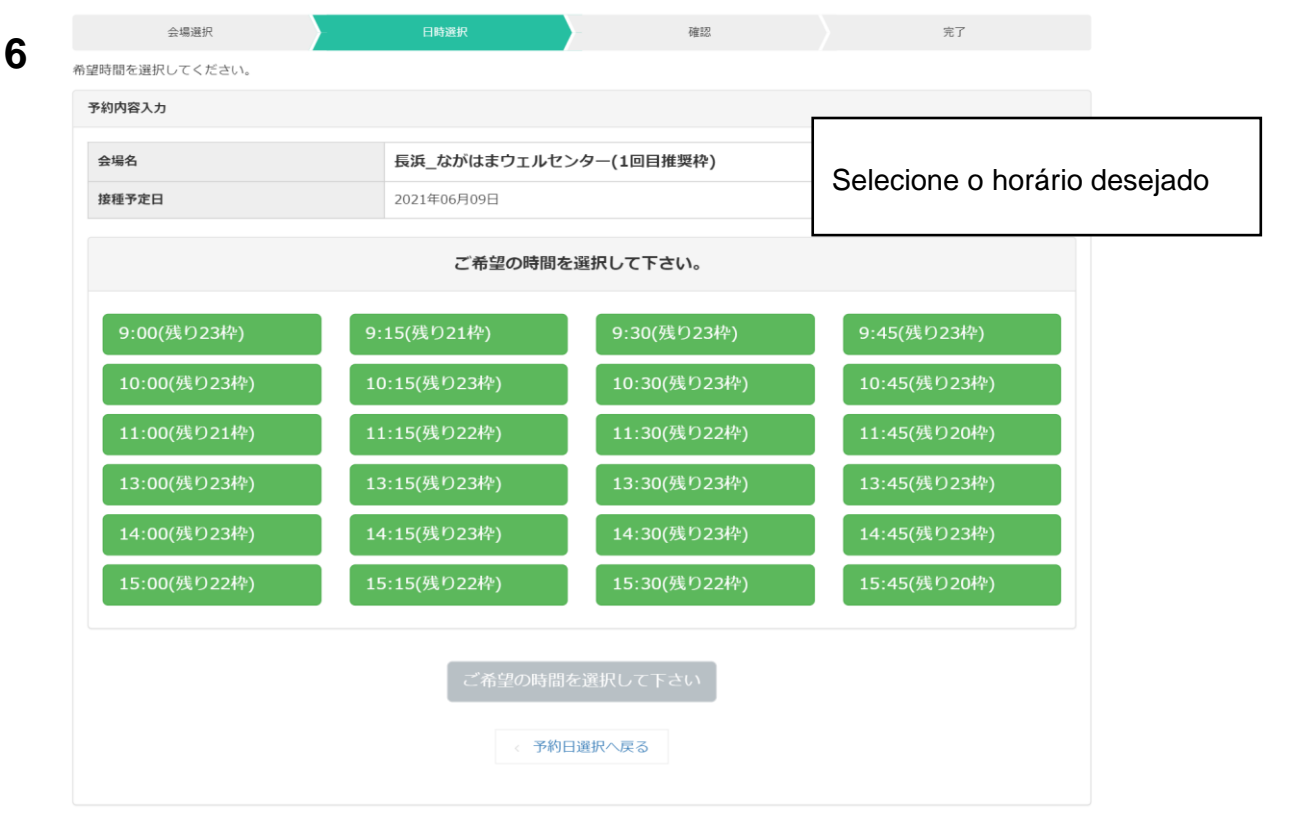

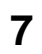

| 会場選択                                                                                              | 日時選択                                                  | 確認             | 完了                                                    |  |
|---------------------------------------------------------------------------------------------------|-------------------------------------------------------|----------------|-------------------------------------------------------|--|
| 望時間を選択してください。                                                                                     |                                                       |                |                                                       |  |
| 予約内容入力                                                                                            |                                                       |                |                                                       |  |
| 会場名                                                                                               | 長浜_ながはまウェルセン                                          | ッター(1回目推奨枠)    | Confira o horário, qual dose irá                      |  |
| 接種予定日                                                                                             | 2021年06月09日 13:00接種                                   | 予定             | tomar e clique em <sup>"</sup> confirmar os           |  |
|                                                                                                   | ご希望の時間を                                               | 選択して下さい。       | dados da reserva <sup>¨</sup> (予約内容確認)                |  |
| 9:00(残り23枠)                                                                                       | 9:15(残り21枠)                                           | 9:30(残り23枠)    | 9:45(残り23枠)                                           |  |
| 10:00(残り23枠)                                                                                      | 10:15(残り23枠)                                          | 10:30(残り23枠)   | ) 10:45(残り23枠)                                        |  |
| 11:00(残り21枠)                                                                                      | 11:15(残り22枠)                                          | 11:30(残り22枠)   | ) 11:45(残り20枠)                                        |  |
| 13:00(残り23枠)                                                                                      | 13:15(残り23枠)                                          | 13:30(残り23枠)   | ) 13:45(残り23枠)                                        |  |
| 14:00(残り23枠)                                                                                      | 14:15(残り23枠)                                          | 14:30(残り23枠)   | ) 14:45(残り23枠)                                        |  |
| 15:00(残り22枠)                                                                                      | 15:15(残り22枠)                                          | 15:30(残り22枠)   | ) 15:45(残り20枠)                                        |  |
| 現在選択されているご希望時間は 1                                                                                 | <mark>3:00</mark> です。                                 |                |                                                       |  |
|                                                                                                   | 下記の質問にこ                                               | ご回答ください。       |                                                       |  |
| 1回目の予約完了後、再度予約サイトに<br>直せば2回目予約が取れます。画面上部<br>ニュー(スマホなら機線が3本あるとこ<br>「接種会場一覧」からでも、2回目の予<br>取れます 【必須】 | AD<br>(のメ<br>ろ)<br>1回目の予約です。2回<br>(<br>ろ)<br>2回目の予約です | 目の予約方法について理解しま | Assinale qual dose da vacina<br>( 1° dose ou 2° dose) |  |
| <                                                                                                 | 予約內                                                   | 內容確認           |                                                       |  |
|                                                                                                   | < 予約日                                                 | 1選択へ戻る         |                                                       |  |

8

|                                              | 予約情報                                            |                                         |  |
|----------------------------------------------|-------------------------------------------------|-----------------------------------------|--|
| 会場名                                          | 長浜_ながはまウェルセンター(1回目推奨枠)                          | I odas as informações inseridas         |  |
| 接種予定日                                        | 2021年06月09日 13:00                               | aparecerão na tela, confira o           |  |
| 1回目の予約完了後、再度予約サイトに入り<br>直せば2回目予約が取れます。画面上部のメ | 1回目の予約です。2回目の予約方法について理解しました                     | teor e não havendo nenhum               |  |
| 「接種会場一覧」からでも、2回目の予約が<br>取れます                 |                                                 | erro, clique em <sup>"</sup> Realizar a |  |
|                                              | 接種書情報                                           | reserva <sup>¨</sup> (予約する)             |  |
| 市区町村コード                                      | 252034                                          |                                         |  |
| 接種券番号                                        | 900000015                                       |                                         |  |
| 氏名(漢字)                                       | 長浜 太郎                                           |                                         |  |
| 生年月日                                         | 1970年01月01日                                     |                                         |  |
| 郵便番号                                         | 526-0031                                        |                                         |  |
| 都道府県                                         | 滋賀県                                             |                                         |  |
| 住所1(市区町村)                                    | 長浜市                                             |                                         |  |
| 住所2(番地 / 建物等)                                | 八幡東町632                                         |                                         |  |
| 日中連絡可能番号                                     | 0749-62-4111                                    |                                         |  |
| 携帯電話番号                                       |                                                 |                                         |  |
|                                              | お知らせを受けとらない                                     |                                         |  |
|                                              | < 予約内容入力へ戻る                                     |                                         |  |
| 点市ワクチン接種web予約                                | 将種会場一覧、マ                                        | イページ 接種券認証解除 WFB予約の流れ                   |  |
|                                              |                                                 |                                         |  |
| 会場選択                                         | 日時選択 確認                                         | 完了                                      |  |
| 予約完了                                         |                                                 |                                         |  |
|                                              |                                                 | Reserva completada!                     |  |
|                                              | 予約が完了しました。                                      |                                         |  |
|                                              | 予約内容を確認したい方はマイページでご確認ください。                      |                                         |  |
|                                              | va da 2° dose, proceda a partir da <sup>"</sup> | lista dos locais de vacinação Ü         |  |

| 東市ワクチン接              | 種web予約                             |            | 接種会場一覧 マイペー                                                                                                    | -ジ 接種券認証解除 WEB予約の |
|----------------------|------------------------------------|------------|----------------------------------------------------------------------------------------------------|-------------------|
| マイページ                |                                    |            |                                                                                                    |                   |
| 長浜太郎様のご予<br>予約変更をご希望 | 約状況は以下の通りです。<br>の場合、一度予約をキャンセルし、も言 | う一度取り直してく) | <i>そさい</i>                                                                                                    |                   |
| 接種日時                 | 接種会場                               | ステータス      | 会場情報                                                                                                    | キャンセル             |
| 2021/06/09<br>13:00  | ファイザー 長浜_ながはまウェ<br>ルセンター(1回目推奨枠)   | 予約受付       | <ul> <li>■会場情報</li> <li>●住所</li> <li>長浜市小堀町32番地3</li> <li>JR長浜駅より</li> <li>・バス利用の場合:近江長岡線または市内循環</li> <li>線で「宮司東」バス停下車→ 徒歩で6分程度<br/>(約468m)</li> </ul> | キャンセル             |

É possível conferir a sua situação de reserva através do "My page"  $( \forall \land \land \neg \lor)$